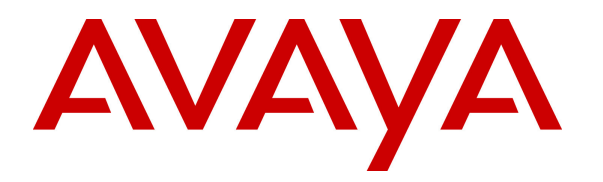

Avaya Solution & Interoperability Test Lab

## Application Notes for Configuring Imperium Software from Protocol Systems with Avaya IP Office R8.1 using Avaya IP Office TAPI Service Provider -Issue 1.0

#### Abstract

These Application Notes describe the configuration steps required for Protocol Systems Imperium Software to successfully interoperate with Avaya IP Office via Avaya TAPI Service Provider.

Information in these Application Notes has been obtained through DevConnect compliance testing and additional technical discussions. Testing was conducted via the DevConnect Program at the Avaya Solution and Interoperability Test Lab.

## 1. Introduction

These Application Notes describe the compliance tested configuration used to validate Imperium software R1.2 from Protocol Systems with Avaya IP Office R8.1 using Avaya IP Office TAPI3 Service Provider (TAPI) to allow screen pops on a client PC.

The Imperium software has a Computer Telephony Integration (CTI) module that provides screen pops to end users via the TAPI3 Service Provider installed on the Imperium server. Imperium utilizes a client/server model with the server component of the software connecting to the Avaya IP Office via TAPI.

## 2. General Test Approach and Test Results

The overall objective of this interoperability compliance testing is to verify that the Imperium server can provide a client with a screen pop based on the Call in-line ID (CLID) information received into the Imperium server from the Avaya IP Office. This screen pop contains information such as the name and address based on the CLID received by the Imperium Server through the TAPI connection with the Avaya IP Office. The Imperium server can establish a connection to the Avaya IP Office through a TAPI Driver installed on the Imperium Server to allow Screen Pops. An extension and user must be added on the Imperium Server for each telephone extension that will be monitored for CTI.

**Note**: Testing was performed with IP Office 500 R8.1, but it also applies to IP Office Server Edition R8.1. Note that IP Office Server Edition requires an Expansion IP Office 500 v2 R8.1 to support analog or digital endpoints or trunks.

DevConnect Compliance Testing is conducted jointly by Avaya and DevConnect members. The jointly-defined test plan focuses on exercising APIs and/or standards-based interfaces pertinent to the interoperability of the tested products and their functionalities. DevConnect Compliance Testing is not intended to substitute full product performance or feature testing performed by DevConnect members, nor is it to be construed as an endorsement by Avaya of the suitability or completeness of a DevConnect member's solution.

#### 2.1. Compliance testing

The interoperability compliance testing included feature and serviceability testing. The feature testing evaluated the screen pops received by the client containing information on the CLID from the Avaya IP Office.

- Screen pops following internal calls
- Screen pops following external calls over PRI trunks

#### 2.2. Test Results

All tests passed successfully.

#### 2.3. Support

For technical support on the Imperium product please contact the Protocol Systems support team at:

Web address:www.protocolsystems-me.comEmail address:support@protocolsystems-me.comPhone Number:+9716 5578383

## 3. Reference Configuration

**Figure 1** shows the network topology for compliance testing. The Imperium server is placed on the Avaya LAN and the TAPI3 Service Provider is installed on the Imperium Server to provide CTI connection to the IP Office. Avaya 9408 Digital Deskphones and 9608 H.323 IP Deskphones are used in making and receiving calls.

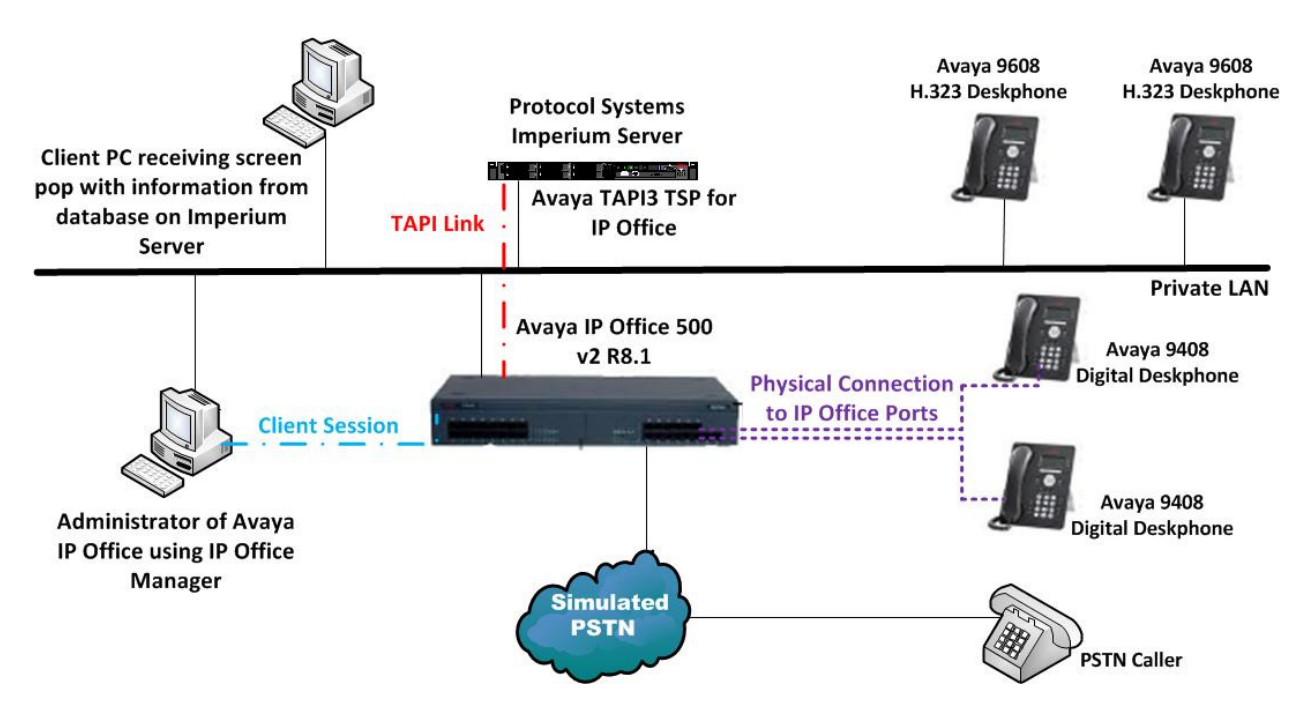

Figure 1: Connection of Protocol Systems Imperium Server with Avaya IP Office R8.1

## 4. Equipment and Software Validated

The following equipment and software were used for the sample configuration provided:

| Equipment/Software                                              | Release/Version         |
|-----------------------------------------------------------------|-------------------------|
| Avaya IP Office 500                                             | R8.1                    |
| Avaya IP Office TAPI3 Driver                                    | R8.1                    |
| Avaya 9608 IP Deskphone                                         | H323 6.2.009            |
| Avaya 9408 Digital Telephone                                    | N/A                     |
| Windows 2008 Server O/S and Protocol<br>Systems Imperium Server | R1.2                    |
| Client Workstation with Windows XP                              | Internet Explorer. R8.0 |

## 5. Configuration of Avaya IP Office

Configuration and verification operations on the Avaya IP Office illustrated in this section were all performed using Avaya IP Office Manager. The information provided in this section describes the configuration of the Avaya IP Office for this solution. It is implied a working system is already in place. For all other provisioning information such as initial installation and configuration, please refer to the product documentation in **Section 10**. The configuration operations described in this section can be summarized as follows:

- Launch Avaya IP Office Manager
- Display LAN Configuration
- SMDR Configuration
- Configuration of an IP Office User
- Save Configuration

#### 5.1. Launch Avaya IP Office Manager

From the Avaya IP Office Manager PC, go to **Start** $\rightarrow$ **Programs** $\rightarrow$ **IP Office** $\rightarrow$ **Manager** to launch the Manager application (not shown). Log in to Avaya IP Office using the appropriate credentials to receive its configuration.

| 🖸 Av | aya IP | Office | R8.1 Mai           | nager                                                    |                                                               |                                            |                                                                                          |                                                                                          |                                                                          |      |       |
|------|--------|--------|--------------------|----------------------------------------------------------|---------------------------------------------------------------|--------------------------------------------|------------------------------------------------------------------------------------------|------------------------------------------------------------------------------------------|--------------------------------------------------------------------------|------|-------|
| File | Edit   | View   | Tools              | Help                                                     |                                                               |                                            |                                                                                          |                                                                                          | : 🗶 📸 - 🔙                                                                |      |       |
|      |        |        |                    |                                                          |                                                               |                                            |                                                                                          |                                                                                          |                                                                          |      |       |
|      |        |        | <b>1 1 1</b>       | ielect IP Office                                         |                                                               |                                            |                                                                                          |                                                                                          |                                                                          | -    |       |
|      |        |        | Na                 | me                                                       | IP Address                                                    | Туре                                       | Version                                                                                  | Edition                                                                                  |                                                                          |      |       |
|      |        |        |                    | ODED0702D99A<br>ODED0702D99A<br>IPOMC<br>DEVCONIPO8      | 192.168.50.30<br>192.168.30.30<br>10.10.60.30<br>10.10.16.105 | IP 500<br>IP 500<br>IP 500 V2<br>IP 500 V2 | 8.1 (67)<br>8.1 (67)<br>8.1 (67)<br>8.1 (69)<br>Configu<br>IP Offi<br>Service<br>Service | IP Office<br>IP Office<br>IP Office<br>IP Office<br>ce :<br>User Name<br>e User Password | e User Login<br>00E00702D89A - IP 500<br>Administrator<br>OK Cancel Help |      |       |
|      |        |        | TCP<br>Unit<br>255 | Discovery Progress<br>/Broadcast Address<br>.255.255.255 | Refresh                                                       |                                            |                                                                                          |                                                                                          |                                                                          | ок с | ancel |

#### 5.2. Display LAN Configuration

In the IP Office Manager window expand the configuration tree in the left pane and double-click **System**. During compliance testing the System was called **00E00702D89A**. Select the **LAN1** tab and note the following information:

- **IP Address** IP Address of the IP Office that will be required in **Section 6** for the configuration of the TAPI Driver and again in **Section 7.1** during the configuration of the Imperium Server
- IP Mask Subnet mask for the IP Office
- **Primary Trans IP** Gateway IP Address

| 📶 Avaya IP Office R8.1 Manager 00E0    | 00702D89A [8.1(67)] [Admini | strator(Administrator  | ]               |               |      |      |              |       |        |
|----------------------------------------|-----------------------------|------------------------|-----------------|---------------|------|------|--------------|-------|--------|
| File Edit View Tools Help              |                             |                        |                 |               |      |      |              |       |        |
| i 🎗 🖻 - 🖬 i 🖪 🔛 🖬 🚹 🗸 🌙                | ≈ 1                         |                        |                 |               |      |      |              |       |        |
| 00E00702D89A 🛛 System                  | 00E00702D89A                |                        |                 |               |      |      |              |       |        |
| IP Offices                             |                             |                        |                 | 00E00702D     | 89A  |      |              |       |        |
| BOOTP (3)                              | System LAN1 LAN2 DNS        | Voicemail Telephony Di | ectory Services | System Events | SMTP | SMDR | Twinning VCf | 1 CCR | Codecs |
|                                        | LAN Settings VoIP Network   | Topology               |                 |               |      |      |              |       |        |
| System (1)     O0E00702D89A            | IP Address                  | 192 168 30 30          |                 |               |      |      |              |       |        |
| □                                      | IP Mask                     | 255 255 255 0          |                 |               |      |      |              |       |        |
| -f72                                   | Primary Trans. IP Address   | 192 168 30 1           |                 |               |      |      |              |       |        |
|                                        | RIP Mode                    | None                   |                 | *             |      |      |              |       |        |
| 5                                      |                             | Enable NAT             |                 |               |      |      |              |       |        |
| ······································ | Number Of DHCP IP Addresses | 200 😂                  |                 |               |      |      |              |       |        |
| 10                                     | DHCP Mode                   |                        |                 |               |      |      |              |       |        |
| 12                                     | 🔘 Server 🔘 Client 🔘 Dia     | alin 💿 Disabled        | Advar           | nced          |      |      |              |       |        |
| 13                                     |                             |                        |                 |               |      |      |              |       |        |

#### 5.3. SMDR Configuration

In the IP Offices window expand the configuration tree in the left pane and double-click **System**. During compliance testing the System was called **00E00702D89A**. Select the **SMDR** tab and enter the following information:

- **Output** Select **SMDR** from the drop box
- **IP Address** Enter the IP Address of the Imperium Server
- TCP Port Enter 9001
- Records to buffer Enter 500
- Check the **Call Splitting for Diverts** check box

| 🖆 Avaya IP Office R8.1 Manager 00E0                                                                                                    | 0702D89A [B.1(67)] [Administrator(Administrator)]                                                                                                    |
|----------------------------------------------------------------------------------------------------|----------------------------------------------------------------------------------------------------|
| File Edit View Tools Help                                                                                                    |                                                                                                    |
| 2 🖉 🗸 🔝 🖌 🔤 💽 🖬 🔥 🗸                                                                                                    | 22 👔 🗄 00E00702D89A 🔹 System 🔹 00E00702D89A 🔹                                                                                                    |
| IP Offices                                                                                                    | 00E00702D89A                                                                                                    |
| BOOTP (3)     Operator (3)     ODE00702D89A     ODE00702D89A     ODE00702B8     ODE00702B8A     ODE00702B8A     ODE00702B8A     ODE00702B8A     ODE000     ODE000     ODE000     ODE0000     ODE0000     ODE0000     ODE0000     ODE00000     ODE00000     ODE00000     ODE00000     ODE00000     ODE00000     ODE00000     ODE00000     ODE00000     ODE000000     ODE000000     ODE000000     ODE000000     ODE000000     ODE0000000     ODE0000000     ODE000000     ODE000000     ODE000000     ODE0000000     ODE0000000     ODE00000000     ODE000000000     ODE000000000     ODE0000000000     ODE0000000000     ODE00000000000     ODE000000000000     ODE00000000000000000000     ODE000000000000000000000000000000000 | System LANI LANZ DNS Voicemail Telephony Directory Services System Events SMTP SMDR Twinning VCM CCR Codecs         Output       SMDR Only         SMDR       Station Message Detail Recorder Communications         IP Address       192_168_50_155         TCP Port       9001         Records to Buffer       500         Call Splitting for Diverts       Call Splitting for Diverts |

### 5.4. Configure an IP Office User

This section shows how to add a new user in order to login to a digital extension. Once a digital extension is plugged in it can be configured as follows. Enter the extension number into the **Base Extension** highlighted below. Note that this number will be automatically filled in by the IP Office and can be changed by accessing the extension in the left window.

| 🕼 Avaya IP Office R8.1 Manager 00E0                     | 0702D89A [8.1(67)] [Administr | ator(Administrator)] |                           |
|---------------------------------------------------------|-------------------------------|----------------------|---------------------------|
| File Edit View Tools Help                               |                               |                      |                           |
| i 🏖 🗁 - 🔙   🛋 🔃 🔜 🚺 🛹 🍊                                 | ≄ 1                           |                      |                           |
| 00E00702D89A 💽 Extension                                | • 1 4001                      |                      |                           |
| IP Offices                                              | H                             |                      | Digital Extension: 1 4001 |
| -t12                                                    | Extn                          |                      |                           |
| -13                                                     | Extension Id                  | 1                    |                           |
|                                                         | Base Extension                | 4001                 |                           |
| 9                                                       | Caller Display Type           | On                   | *                         |
|                                                         | Reset Volume After Calls      |                      |                           |
|                                                         | Device Type                   | Avaya 9408           |                           |
| Control Unit (5)     Extension (19)                     | Module                        | BD1                  |                           |
| - 4001                                                  | Port                          | 1                    |                           |
| 2 4002<br>3 4003<br>4 4004<br>5 4005<br>6 4006<br>4 006 | Disable Speakerphone          |                      |                           |
|                                                         |                               |                      |                           |

In order to add a new user right click **Users** in the left window and a new window will appear where **New** can be selected as highlighted below.

| 🜃 Avaya IP Office R8.1 Manager 00 | E00702D89A [8.1(67)] [Ad   | ministrato | r(Administrator)]           |                                 |        |
|-----------------------------------|----------------------------|------------|-----------------------------|---------------------------------|--------|
| File Edit View Tools Help         |                            |            |                             |                                 |        |
|                                   | ă <b>⇒</b> ^ <b>a</b>      |            |                             |                                 |        |
|                                   |                            |            |                             |                                 |        |
| : 00E00702D89AUser                | <ul> <li>NoUser</li> </ul> |            |                             |                                 |        |
| IP Offices                        | E                          |            |                             | NoUser:                         |        |
| - 4006<br>- 7 1007                | User Voicemail DND         | ShortCodes | Source Numbers Telephony Fo | warding Dial In Voice Recording | Button |
| 2 4007<br>2 8 4008                | Name                       | NoUser     |                             |                                 |        |
|                                   |                            |            |                             |                                 |        |
| 8001 4102                         | Password                   |            |                             |                                 |        |
|                                   | Confirm Password           |            |                             |                                 |        |
| - 1 4903                          | Full Name                  |            |                             |                                 |        |
|                                   | E deseries                 |            |                             |                                 |        |
| 4905<br>47 4905                   | Extension                  |            |                             |                                 |        |
| 20 4906<br>279 4907               | Locale                     |            |                             | *                               |        |
|                                   | (                          | Trl+N      |                             | ~                               |        |
| 8002 New User Pights              | from user                  |            |                             |                                 |        |
| User (10)                         |                            |            |                             |                                 |        |
| Remol 🞽 Cut                       | C                          | Etrl+X     | ser                         | *                               |        |
|                                   | c                          | Itrl+C     | eptionist                   |                                 |        |
| Paste                             | (                          | Ctrl+V     | ble Softphone               |                                 |        |
| 500 T X Delete                    | Ctr                        | rl+Del     | ole one-X Portal Services   |                                 |        |
| - 🧕 502 T. 🛹 Validate             |                            |            | ale one-X TeleCommuter      |                                 |        |
| 503 T Z Connect To                | (                          | Ctrl+T     | de Demote Worker            |                                 |        |
| 4001 New from Templa              | te (Binary)                |            | DIE REMOLE WURKER           |                                 |        |
| HuntGroup Export as Templa        | te (Binary)                |            | ble Flare Mode              | Standalone 😽 👻                  |        |
| Short Cod                         | ice (on ary)               |            |                             |                                 |        |

Information such as the Name, Password and Extension are filled in.

| 🎦 Avaya IP Office R8.1 Manager 00E0 | 0702D89A [8.1(67)] [Admi | nistrator(Administrator)]                                                               |
|-------------------------------------|--------------------------|-----------------------------------------------------------------------------------------|
| File Edit View Tools Help           |                          |                                                                                         |
| i 🚨 🗁 - 📓 🗖 💽 📰 🚺 🖌 🛹 🐸             | ≈ 1                      |                                                                                         |
| 00E00702D89A User                   | ▼ 4001 User 4001         | •                                                                                       |
| UD OFFICIA                          | x-                       |                                                                                         |
| IP Offices                          | <b>x</b> Ξ               | User 4001: 4001                                                                         |
|                                     | User Voicemail DND Sh    | ortCodes Source Numbers Telephony Forwarding Dial In Voice Recording Button Programming |
|                                     | Name                     | User 4001                                                                               |
| 8000 4101                           | Password                 | ***                                                                                     |
| - 40 73 4901                        | Coofirm Paceword         | ****                                                                                    |
|                                     | - A                      |                                                                                         |
|                                     | Full Name                | USR4UU1                                                                                 |
|                                     | Extension                | 4001                                                                                    |
|                                     | Locale                   | ×                                                                                       |
|                                     | Priority                 | 5                                                                                       |
| 8002 89122                          | System Phone Rights      | None                                                                                    |
| NoUser                              | Dvefile                  | Proje Liear                                                                             |
| RemoteManager                       | Profile                  |                                                                                         |
|                                     |                          |                                                                                         |
| 500 TAPI:500                        |                          | Enable Softphone                                                                        |
| 501 TAPI:501                        |                          | Enable one-X Portal Services                                                            |
| 502 TAP1:502                        |                          | Enable one-X TeleCommuter                                                               |
|                                     |                          | Enable Remote Worker                                                                    |
|                                     |                          | Enable Flare Flare Mode Standalone                                                      |
|                                     |                          |                                                                                         |

Click on the **Button Programming** tab; ensure that there are at least two **Appearance** buttons configured as shown in the example below.

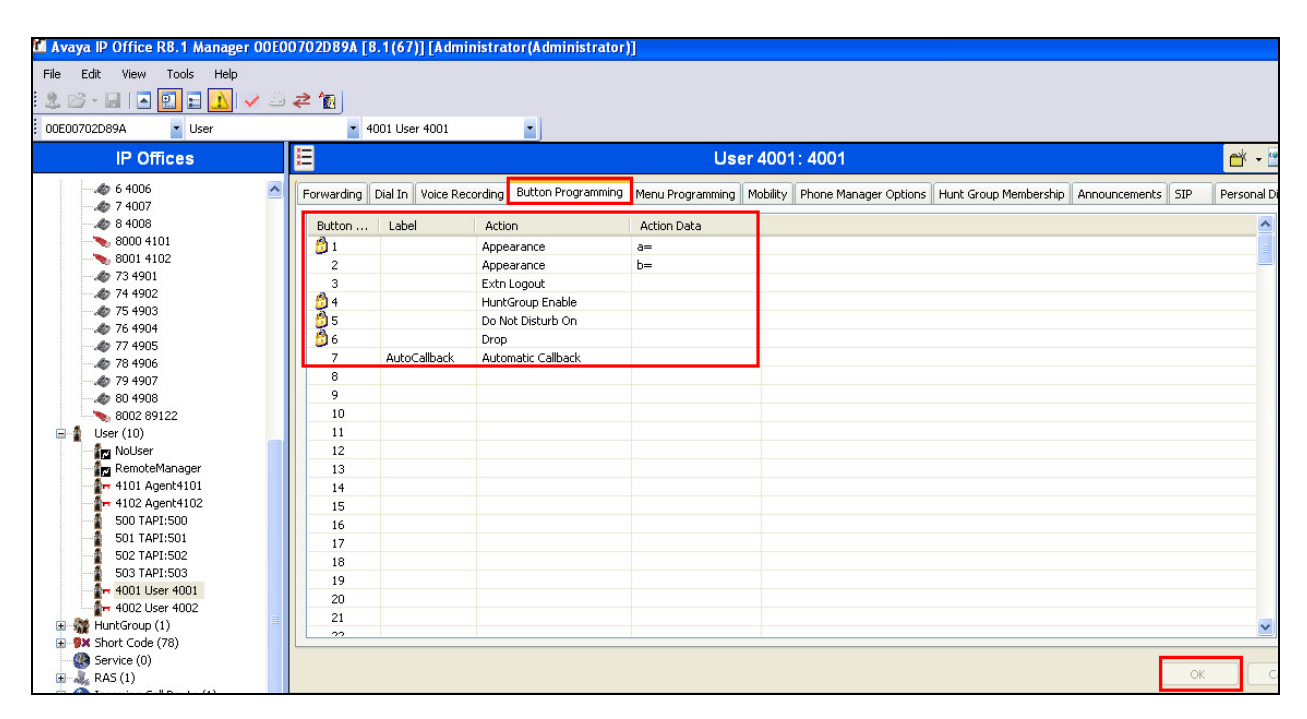

Click on **OK** to complete the new user.

#### 5.5. Save Configuration

Once the configuration has been made it must be sent to the IP Office. Click on the **Save** Icon as shown below. Once the **Save Configuration** window opens, click on the **Merge** radio button followed by the **OK** button.

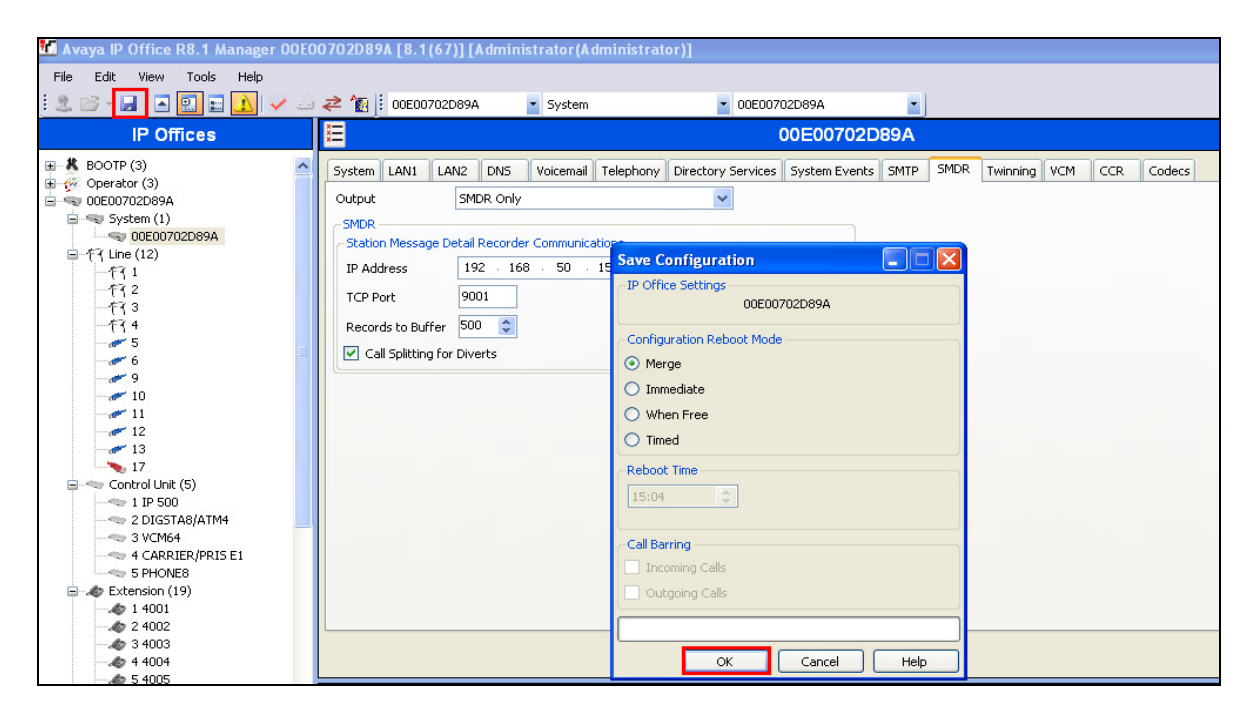

Enter the Administrator password and click on OK to complete the configuration save.

| 🌃 Avaya IP Office R8.1 Manager 00E( | 00702D89A [8.1(67)] [Administrator(Administrator)]                                                                                                    |
|-------------------------------------|----------------------------------------------------------------------------------------------------|
| File Edit View Tools Help           |                                                                                                    |
|                                     |                                                                                                    |
|                                     | ✓ K U: UUEUU/UZD89A System UUEUU/UZD89A                                                                                                    |
| IP Offices                          | E 00E00702D89A                                                                                                    |
|                                     | System       LAN1       LAN2       DN5       Voicemail       Telephony       Directory Services       System Events       SMDR       Twinning       VCM       CCR       Codecs         Output       SMDR       SMDR       Image: Configuration       Image: Configuration       Image: Configura |
| 6                                   | Call splitcing for Divers                                                                                                    |
|                                     | Service User Login                                                                                                    |
| 10                                  |                                                                                                    |
|                                     | 1P OTICE : UDEU0/02/0894 - 1P 500                                                                                                    |
|                                     | Service User Name Administrator Service User Password OK Cancel Help                                                                                                    |
|                                     | OK Cancel Help                                                                                                    |

Solution & Interoperability Test Lab Application Notes ©2013 Avaya Inc. All Rights Reserved. 11 of 28 ProSysIPO81CTI

### 6. Installation and Configuration of Avaya IP Office TAPI3 Service Provider

TAPI3 Service Provider is included in the IP Office CTI Link Software Development Kit (SDK) located on the DevConnect website (<u>http://www.avaya.com/gcm/master-usa/en-us/corporate/alliances/devconnect/index.htm</u>) under the product name IP Office. Once downloaded the install is initiated by running **TAPI3Install.exe** as shown below.

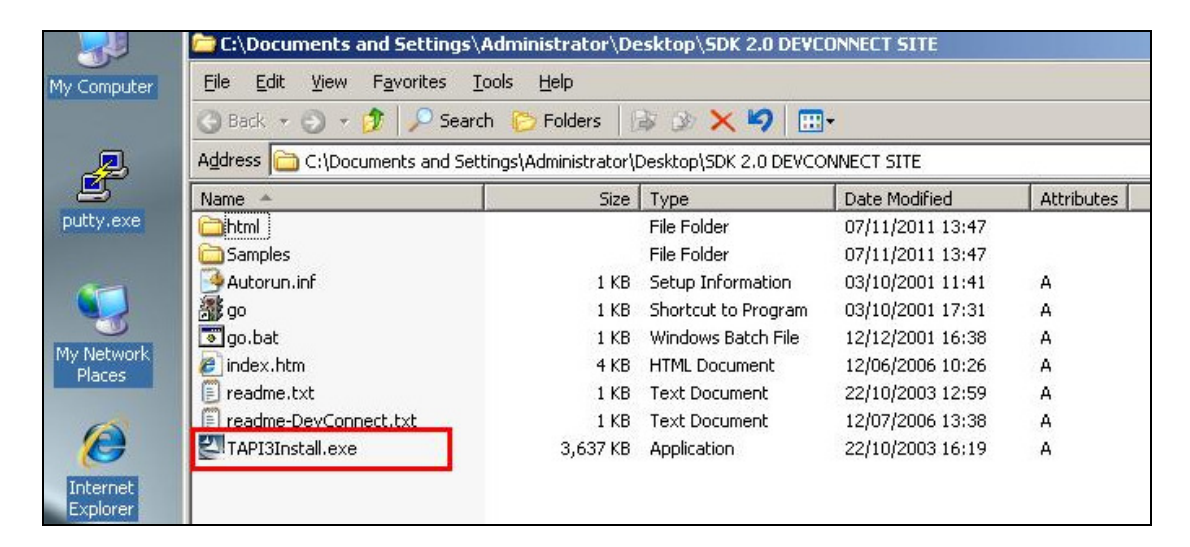

To configure the TAPI Service Provider, navigate to **Control Panel** and right click on **Phone** and **Modem Options** and **Open** as highlighted below.

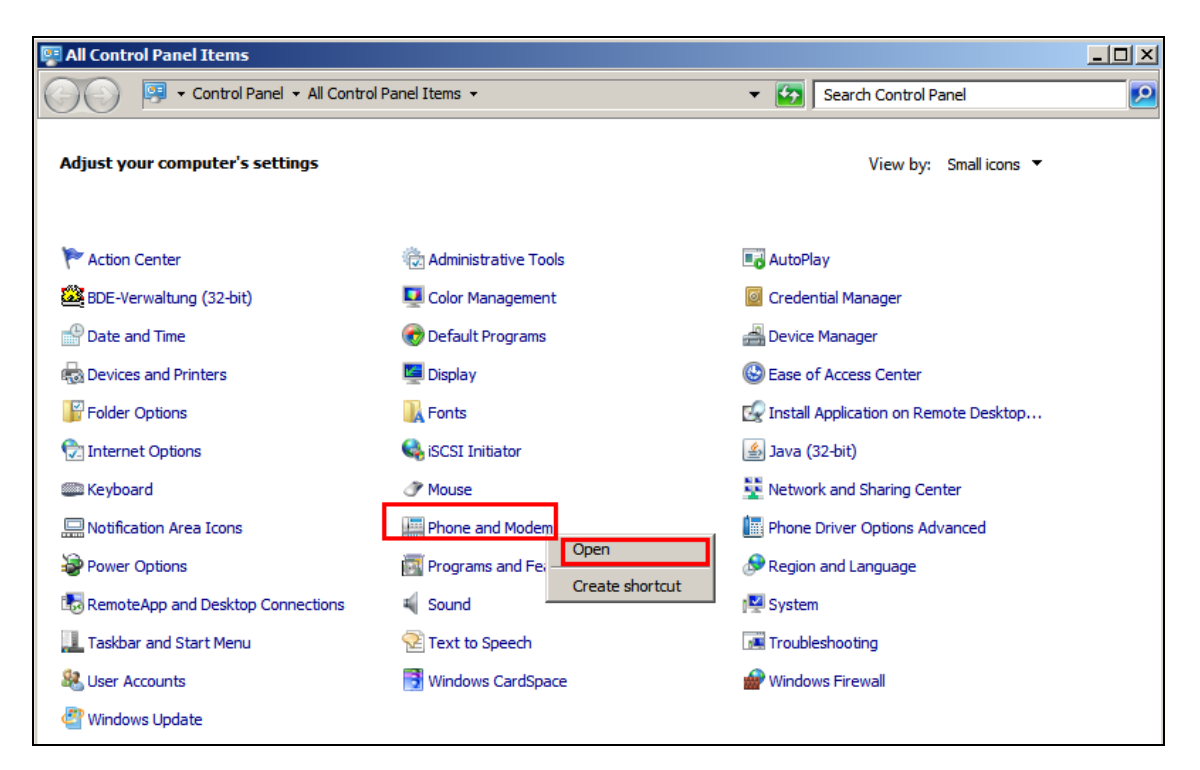

Solution & Interoperability Test Lab Application Notes ©2013 Avaya Inc. All Rights Reserved. Click on the **Advanced** tab and highlight **Avaya IP Office TAPI3 Service Provider** and click **Configure**.

| 🐠 Phone and Modem                                                                               | × |
|-------------------------------------------------------------------------------------------------|---|
| Dialing Rules Modems Advanced                                                                   |   |
| The following telephony providers are installed on this computer:                               |   |
| Providers:<br>Avaya IP Office TAPI3 Service Provider                                            |   |
| Microsoft HID Phone TSP<br>NDIS Proxy TAPI Service Provider<br>TAPI Kemel-Mode Service Provider |   |
| Unimodem 5 Service Provider                                                                     |   |
|                                                                                                 |   |
|                                                                                                 |   |
|                                                                                                 |   |
| Add 🛞 Remove 🚱 Configure                                                                        |   |
| OK Cancel Apply                                                                                 |   |

Enter the IP Office IP address into the **Switch IP Address** box. Select **Third Party** and enter the IP Office Administrators password into the **Switch Password** box. Ensure **WAV Users** and **ACD Queues** are ticked as shown below.

| Avaya TAPI3 configuration       | ×      |
|---------------------------------|--------|
| Switch IP Address 192.168.30.30 | ОК     |
| O Single User                   | Lancel |
| User Name                       |        |
| User Password                   |        |
| • Third Party                   |        |
| Switch Password                 |        |
| Ex Directory Users              |        |
| VAV Users                       |        |
| I✓ ACD Queues                   |        |

Solution & Interoperability Test Lab Application Notes ©2013 Avaya Inc. All Rights Reserved.

## 7. Configuration of Protocol Systems Imperium Server

This section outlines the steps necessary to configure the Imperium Server to enable screen pops through a connection to the IP Office over TAPI. All configuration changes on the Imperium Server are made using a web browser connecting to the Imperium Servers IP Address.

#### 7.1. Imperium PBX connection configuration

Open a web browser and navigate to

http://<ImperiumServerIPAddress>/Imperium/Login.aspx. Once the Login page appears enter the User Name Engineer with the suitable Password. Click on the Login button highlighted below.

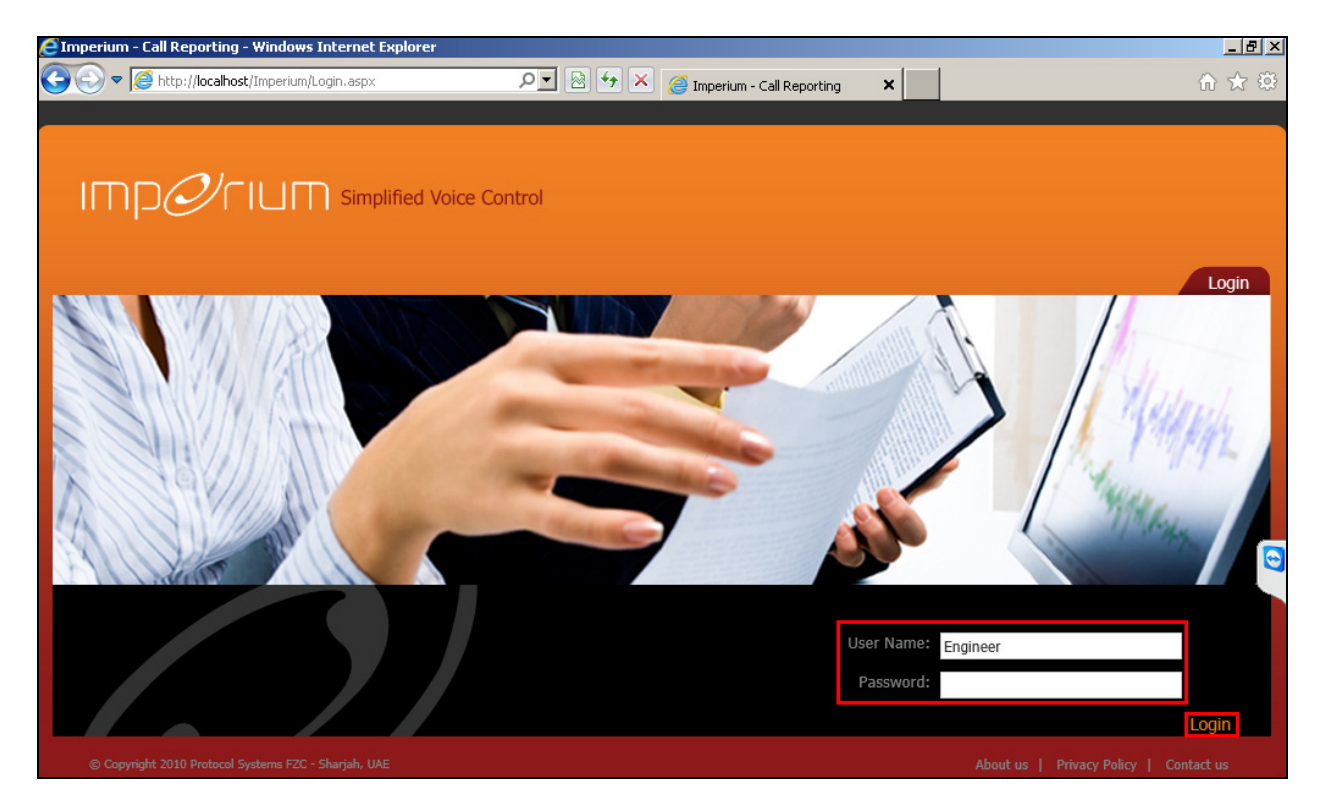

Once logged in click on the **Utility** tab. Once there click on the **Master** tab and the Site Info page is shown where the **Site Name**, **Location**, and contact details are added. Click on **Add New** once all the details are added correctly.

|                                                           |                       |                                               | Home      | Utility Admin Setting | as Reports Help | Lo    |
|-----------------------------------------------------------|-----------------------|-----------------------------------------------|-----------|-----------------------|-----------------|-------|
| 2.120.120<br>2.120.120<br>3.00.100<br>3.00.100<br>0.00.21 | 14.550                | 251 F                                         |           | ~                     |                 | E     |
| Maste                                                     | r Informa             | tion                                          |           |                       | Configuration   | Maste |
| elect                                                     | Site Name             | •                                             | Location  | Contact Name          | Contact No      |       |
| 2                                                         | Avaya-Devc            | onnect                                        | Ireland   | Paul                  | 454545          |       |
| Site Info                                                 | PBXInfo Serv          | ice Provider AlertInfo                        | TrunkInfo |                       |                 |       |
| Location                                                  | me                    | Avaya-Devconnect                              |           |                       |                 |       |
|                                                           | me                    | Avaya-Devconnect                              |           |                       |                 |       |
| Contact                                                   | me<br>Name            | Avaya-Devconnect<br>Ireland<br>Paul           |           |                       |                 |       |
| Contact                                                   | me<br>1<br>Name<br>No | Avaya-Devconnect<br>Ireland<br>Paul<br>454545 |           |                       |                 |       |

Click on the **Configuration** tab highlighted and the **PBXCount Info** page is shown. Here the **Site Name** that was created above is selected along with the **PBX Name**. The IP address for the PBX is entered & all other information is not necessary for the CTI connection.

| o et                                                                                                    | OTE NAME                                                                                      |                            | DRY                                                                                                    |                                                            | BORT NO     |
|----------------------------------------------------------------------------------------------------|-----------------------------------------------------------------------------------------------|----------------------------|----------------------------------------------------------------------------------------------------|------------------------------------------------------------|-------------|
| ect                                                                                                    | SITE_NAME                                                                                     | PBX_NAME                   | PBA                                                                                                    |                                                            | PORT_NO     |
|                                                                                                    | Avaya-Devconnect                                                                              | IP Office                  | 1                                                                                                    | 192.168.30.30                                              | 9001        |
|                                                                                                    | Avaya-Devconnect                                                                              | IP Office Server Edition   | 1                                                                                                    | 192.168.10.250                                             | 6005        |
| PBXCour                                                                                                    | nt Info                                                                                       |                            |                                                                                                    |                                                            |             |
| PBXCount<br>PBXCount<br>Site Name<br>PBX Name<br>PBX No                                                       | AppInInfo<br>Avaya-Devconnect<br>IP Office                                                    | r P<br>r E                 | rrefix Status<br>ixtension Max Len                                                                              | Disable<br>5<br>MIS1                                       | -           |
| PBXCount<br>PBXCount<br>Site Name<br>PBX Name<br>PBX No<br>PBX_IP                                             | AppInInfo<br>Avaya-Devconnect<br>IP Office<br>1<br>192.168.30.30                              | r P<br>r E<br>M            | rrefix Status<br>xtension Max Len<br>lis Name<br>Jert Name                                                      | Disable<br>5<br>MIS1<br>Failure Alert                      | بر<br>بر    |
| PBXCount<br>PBXCount<br>Site Name<br>PBX Name<br>PBX No<br>PBX_IP<br>Port No                                  | AppInInfo<br>Avaya-Devconnect<br>IP Office<br>1<br>192.168.30.30<br>9001                      | P<br>V<br>M<br>A           | refix Status<br>Xtension Max Len<br>Itis Name<br>Jert Name                                                      | Disable<br>5<br>MIS1<br>Failure Alert<br>00971             | र<br>र<br>र |
| PBXCount<br>PBXCount<br>Site Name<br>PBX Name<br>PBX No<br>PBX_IP<br>Port No<br>Socket Timeou                 | AppInInfo<br>Avaya-Devconnect<br>IP Office<br>1<br>192.168.30.30<br>9001<br>at 20             | P<br>V<br>M<br>A<br>C<br>C | refix Status<br>Xtension Max Len<br>lis Name<br>Jert Name<br>ountrycode<br>reacode                              | Disable<br>5<br>MIS1<br>Failure Alert<br>00971<br>06       | र<br>र<br>र |
| PBXCount<br>PBXCount<br>Site Name<br>PBX Name<br>PBX No<br>PBX_IP<br>Port No<br>Socket Timeou<br>Socket Sleep | AppInInfo<br>Avaya-Devconnect<br>IP Office<br>1<br>192:168.30.30<br>9001<br>at<br>20<br>10800 |                            | rrefix Status<br>Xtension Max Len<br>lis Name<br>Jert Name<br>Jert Name<br>Jountrycode<br>reacode<br>Iobilecode | Disable<br>5<br>MIS1<br>Failure Alert<br>00971<br>06<br>05 |             |

#### 7.2. Imperium User Configuration

Open a web browser and navigate to the Imperium login page

http://<ImperiumServerIPAddress>/Imperium/Login.aspx. Once the Login page appears enter the User Name Admin with the suitable Password. Click on the Login button highlighted below.

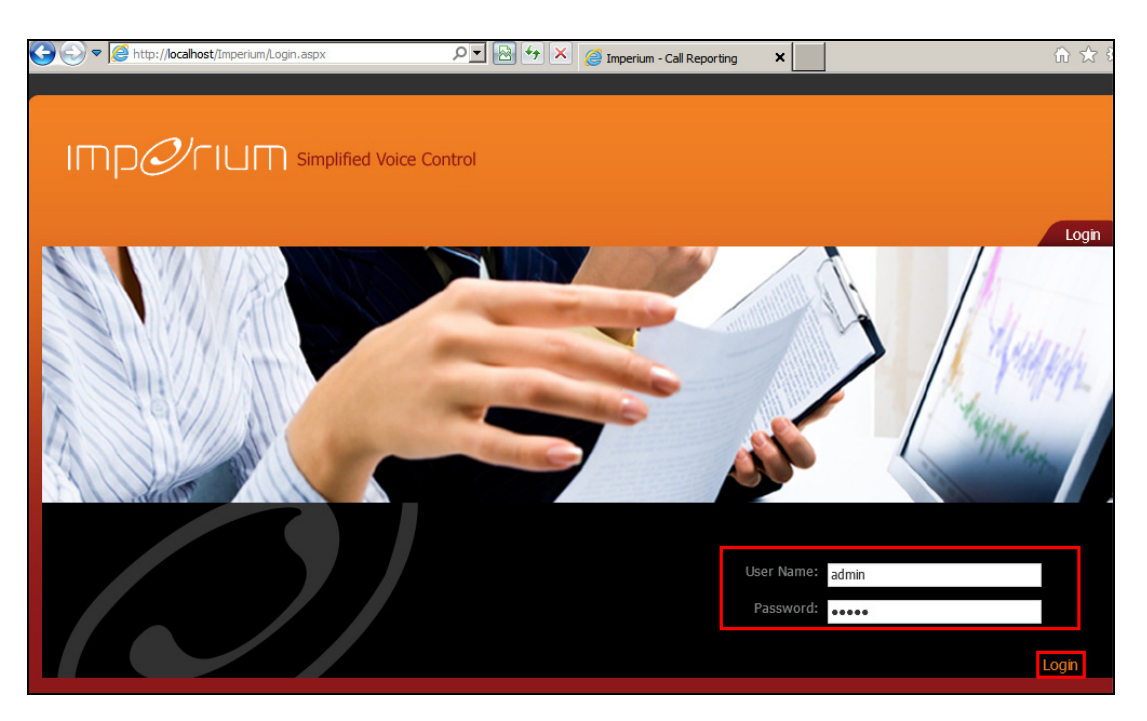

Click on the Settings tab at the top of the screen and select the Extension tab highlighted.

| כוחו                                         | Øriu                                                  | Simplified V                                                                                                    | /oice Control              |                                                              | Home Admin                                         | Settings                | I! Welcome                                                             | e admin / Login<br>Help | Time : 11:23                                                                                     |
|----------------------------------------------|-------------------------------------------------------|----------------------------------------------------------------------------------------------------|----------------------------|--------------------------------------------------------------|----------------------------------------------------|-------------------------|------------------------------------------------------------------------|-------------------------|--------------------------------------------------------------------------------------------------|
| S S S S S S S S S S S S S S S S S S S        | 20<br>274.88                                          | 201 -><br>201 -><br>20 |                            |                                                              |                                                    | ~                       | 193                                                                    |                         |                                                                                                  |
| Exter                                        | nsion                                                 |                                                                                                    | County Dr. End             | anning a Calant                                              |                                                    | Branch                  | Departme                                                               | ent Ex                  | tension                                                                                          |
| Exter                                        | nsion                                                 | Mabile No.                                                                                                    | Search By Ext              | tension :Select                                              | Department                                         | Branch                  | Departme                                                               | ent Ex                  | tension<br>Delete                                                                                |
| Exter                                        | User<br>E                                             | Mobile No                                                                                                    | Search By Ext<br>Auth Code | tension :Select<br>Branch                                    | Department                                         | Branch<br>Email Id      | Departme<br>Edit                                                       | ent Ex                  | tension<br>Delete                                                                                |
| Extension                                    | User<br>E<br>Extra204                                 | Mobile No                                                                                                    | Search By Ext<br>Auth Code | tension :Select<br>Branch<br>Ireland                         | Department                                         | Branch<br>Email Id      | Departme<br>Edit<br>2°                                                 | ent Ex                  | Delete                                                                                           |
| Extersion<br>204<br>205                      | User<br>E<br>Extn204<br>Extn205                       | Mobile No                                                                                                    | Search By Ext              | tension :Select<br>Branch<br>Ireland<br>Ireland              | Department<br>ADMIN<br>ADMIN                       | Branch<br>T<br>Email Id | Departme<br>Edit<br>2°<br>2°<br>2°                                     | ent Ex                  | Delete                                                                                           |
| Extension<br>204<br>205<br>206               | User<br>E<br>Exth204<br>Exth205<br>Exth206            | Mobile No                                                                                                    | Search By Ext              | ension : -Select<br>Branch<br>Ireland<br>Ireland             | ADMIN<br>ADMIN<br>ADMIN                            | Branch<br>T<br>Email Id | Departme<br>Edit<br>7 <sup>2</sup><br>7 <sup>2</sup><br>7 <sup>2</sup> | ent Ex                  | Delete<br>1<br>1<br>1<br>1<br>1<br>1<br>1<br>1<br>1<br>1<br>1<br>1<br>1                          |
| <b>Extension</b><br>204<br>205<br>206<br>207 | User<br>E<br>Extn204<br>Extn205<br>Extn206<br>Extn207 | Mobile No                                                                                                    | Search By Ext              | ension : _Select-<br>Branch<br>Ireland<br>Ireland<br>Ireland | ADMIN<br>ADMIN<br>ADMIN<br>ADMIN<br>ADMIN<br>ADMIN | Branch<br>Email Id      | Departme<br>22<br>72<br>72<br>72<br>72<br>72<br>72<br>72<br>72<br>72   |                         | Delete<br>1<br>1<br>1<br>1<br>1<br>1<br>1<br>1<br>1<br>1<br>1<br>1<br>1<br>1<br>1<br>1<br>1<br>1 |

Solution & Interoperability Test Lab Application Notes ©2013 Avaya Inc. All Rights Reserved. 16 of 28 ProSysIPO81CTI Scroll down to the **Add Extension** section at the bottom of the screen and enter the extension number on the IP Office that requires CTI capability. Click on the **Add** button highlighted.

|           |               |           | Search By Ext | tension :Select- |            | •        |      |    |          |
|-----------|---------------|-----------|---------------|------------------|------------|----------|------|----|----------|
| Extension | User          | Mobile No | Auth Code     | Branch           | Department | Email Id | Edit |    | Delete   |
| 4101      | E4101         |           |               |                  |            |          | 7    |    | Ì        |
| 500       | TAPI:500      |           |               | Ireland          | ADMIN      |          | 7    |    | <b>İ</b> |
| 501       | TAPI:501      |           |               | Ireland          | ADMIN      |          | P    |    | <b>İ</b> |
| 502       | TAPI:502      |           |               | Ireland          | ADMIN      |          | 7    |    | Î        |
| 503       | TAPI:503      |           |               | Ireland          | ADMIN      |          | P    |    | Î        |
| 5901      | Anologe       |           |               | Ireland          | ADMIN      |          | P    |    | <b>İ</b> |
| 5998      | Extn5998      |           |               | Ireland          | ADMIN      |          | 7    |    | Î        |
| 7001      | VoiceMail SIP |           |               | Ireland          | IT         |          | 7    |    | Î        |
| 12345     |               |           |               |                  |            |          |      |    |          |
|           |               |           |               |                  |            |          |      | Cr | eateUser |
|           | _             |           |               |                  |            |          |      |    |          |
|           | on            |           |               |                  |            |          |      |    |          |

A new user must be created for the new extension, ensure the tick box is selected opposite the new extension, as shown below. Then click on **CreateUser** at the bottom of the screen.

| 10 00 00 10 10 00 00 00 00 00 00 00 00 0 |          |                                             |               |          |        | Home Admin | Settings | Reports  | нер      | Logo    |
|------------------------------------------|----------|---------------------------------------------|---------------|----------|--------|------------|----------|----------|----------|---------|
| 308215                                   | 14.55    | 351 40                                      |               |          |        |            | 00       | -        | 4 0      |         |
| 60                                       | - 09     | 33. 500 00 00 00 00 00 00 00 00 00 00 00 00 |               |          |        |            |          | 333      |          | 2 TH    |
| Eutor                                    | 0,5      | 10 at 10                                    |               |          |        |            |          |          |          |         |
| Exter                                    | ISION    |                                             |               |          |        |            | Branch   | Departme | ent Ex   | tension |
|                                          |          |                                             | Search By Ext | ension : | Select |            |          |          | <b>-</b> |         |
| Extension                                | User     | Mobile No                                   | Auth Code     | Bran     | ch     | Department | Email Id | Edit     |          | Dele    |
| 4003                                     |          |                                             |               |          |        |            |          | ×        |          |         |
| 4101                                     | E4101    |                                             |               |          |        |            |          | 7        |          | Û       |
| 500                                      | TAPI:500 |                                             |               | Ireland  | 1      | ADMIN      |          | 7        |          | Û       |
| 501                                      | TAPI:501 |                                             |               | Ireland  | 1      | ADMIN      |          | 7        |          | Ì       |
| 502                                      | TAPI:502 |                                             |               | Ireland  | 1      | ADMIN      |          | 7        |          | Ì       |
| 503                                      | TAPI:503 |                                             |               | Ireland  | 1      | ADMIN      |          | 7        |          | Î       |
| 5901                                     | Anologe  |                                             |               | Ireland  | 1      | ADMIN      |          | 7        |          | Ť.      |
| 5998                                     | Extn5998 |                                             |               | Ireland  | 1      | ADMIN      |          | 7        |          | Ì       |
| 0000                                     |          |                                             |               |          |        |            |          |          |          |         |

Solution & Interoperability Test Lab Application Notes ©2013 Avaya Inc. All Rights Reserved.

| וחח                                   | Øril                      | Simplified                                 | Voice Contro | J                |            |          | !! Welcom | e admin / Login | ) Time : 11:43 |
|---------------------------------------|---------------------------|--------------------------------------------|--------------|------------------|------------|----------|-----------|-----------------|----------------|
|                                       |                           |                                            |              |                  | Home Admin | Settings | Reports   | Help            | Logout         |
| 1 1 1 1 1 1 1 1 1 1 1 1 1 1 1 1 1 1 1 | 250<br>2514.50<br>2514.50 | SST AN<br>SST AR<br>SS BERN SR<br>A TESSER |              |                  |            | ~        | 1935      |                 |                |
| Exte                                  | nsion                     |                                            |              |                  |            | Branch   | Departmer | nt Ext          | ension         |
| Created Suc                           | cessfully !!!             |                                            | Search By E  | Extension :Selec | t          | •        |           |                 |                |
| Extension                             | User                      | Mobile No                                  | Auth Code    | Branch           | Department | Email Id | Edit      |                 | Delete         |
|                                       | E                         |                                            |              |                  |            |          | 7         |                 | Ì              |
| 204                                   | Extn204                   |                                            |              | Ireland          | ADMIN      |          | 7         |                 | Ì              |
| 205                                   | Extn205                   |                                            |              | Ireland          | ADMIN      |          | 7         |                 | Ì              |
| 206                                   | Extn206                   |                                            | 1            | ireland          | ADMIN      |          | 7         |                 | Ì              |

Once added the screen should show the **Created Successfully** message as highlighted below.

# 7.3. Imperium PBX connection configuration (Optional - If Installing along with Imperium Call Billing Suite)

Open a web browser and navigate to

http://<ImperiumServerIPAddress>/Imperium/Login.aspx. Once the Login page appears enter the User Name, Engineer with the suitable Password. Click on the Login button highlighted below.

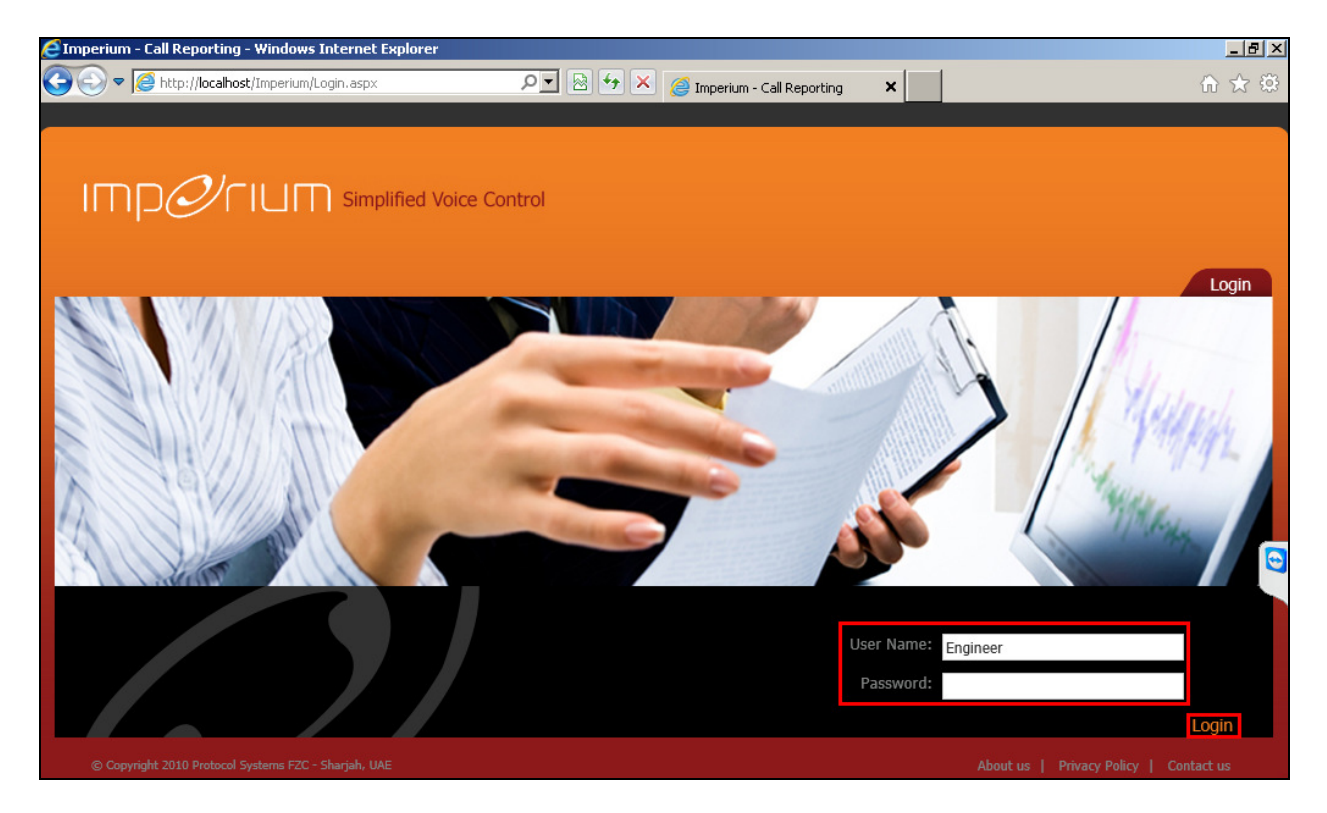

Once logged in click on the **Utility** tab. Once there click on the **Master** tab and the Site Info page is shown where the **Site Name**, **Location**, and contact details are added. Click on **Add New** once all the details are added correctly.

| 81                                                                 | and the                                                                                                    |                  |              |                 |
|--------------------------------------------------------------------|----------------------------------------------------------------------------------------------------|------------------|--------------|-----------------|
| 00.374.88                                                          | 357 AS<br>357 AS<br>35 (15) (15)<br>35 (15) (15)<br>35 (15) (15)<br>35 (15) (15)<br>35 (15)<br>35 ( |                  | _            | 193368          |
| aster In                                                           | formation                                                                                                    |                  |              | Configuration M |
| t                                                                  | Site Name                                                                                                    | Location         | Contact Name | Contact No      |
|                                                                    | Avaya-Devconnect                                                                                                    | Ireland          | Paul         | 454545          |
| Site Info                                                          | XInfo Service Provider AlertIn                                                                                                    | fo Trunkinfo     |              |                 |
| Site Info<br>SiteInfo PB2                                          | KInfo   Service Provider   AlertIn<br>Avaya-Devconnect                                                                                                    | fo TrunkInfo     |              |                 |
| Site Info<br>SiteInfo PB3<br>Site Name<br>Location                 | KInfo   Service Provider   AlertIn<br>Avaya-Devconnect<br>Ireland                                                                                                    | fo    TrunkInfo  |              |                 |
| Site Info<br>SiteInfo PB3<br>Site Name<br>Location<br>Contact Name | XInfo [ Service Provider ] AlertIn<br>Avaya-Devconnect<br>Ireland<br>Paul                                                                                                    | fo   TrunkInfo   |              |                 |
| Site Info<br>SiteInfo PB3<br>Site Name<br>Location                 | KInfo   Service Provider   AlertIn<br>Avaya-Devconnect<br>Ireland                                                                                                    | fo ) TrunkInfo ) |              |                 |

Click on the **PBXInfo** tab and enter the following details for the IP Office connection.

- **PBX Name** This can be any suitable name
- Connection Type Must be set to 1
- Data split Must be set to 1
- Separator
- Fields
- , CALL\_DATE, DURATION, RING\_DURATION, CALLER\_NO,DIRECTION, CALLED\_NO, DIALED\_NO, ACC,FLAG1, CALL\_ID, FLAG2, FLAG3, FLAG4, FLAG5, TRUNK\_ID, FLAG7, FLAG8, FLAG9, AUTH\_CODE, FLAG10, FLAG11, FLAG12, FLAG13, FLAG14, FLAG15, FLAG16, FLAG17, FLAG18, FLAG19, FLAG20

| Mas               | ter Informa                        | tion           |                |            | Configuration Mas                                                               |
|-------------------|------------------------------------|----------------|----------------|------------|---------------------------------------------------------------------------------|
| lect              | PBX Name                           |                | ConnectionType | Data Split | Separator                                                                       |
|                   | Avaya Communication                | Manager        | 0              | 0          | 6,1,6,1,6,1,5,1,1,1,4,1,4,1,23,1,15,1,4,1,7,1,3,1,3,1,11,1,5,1,7,1,4,1,20,1,1,1 |
|                   | IP Office                          |                | 1              | 1          | ,                                                                               |
|                   | IP Office Server Edition           | 1              | 0              | 1          |                                                                                 |
| PB)<br>Cor<br>Dat | X Name<br>nnection Type<br>a split | IP Office<br>1 | In Containe    |            |                                                                                 |

Click on the **Configuration** tab highlighted and the **PBXCount Info** page is shown. Here the **Site Name** that was created above is selected along with the **PBX Name**. The IP address for the PBX is entered along with the port number for the SMDR output.

| loot (                                                                                               | TE NAME                                                                              | DRY NAME                 | DRY                                                                                     | NO DRY ID                                            | BORT NO     |
|----------------------------------------------------------------------------------------------------|--------------------------------------------------------------------------------------|--------------------------|-----------------------------------------------------------------------------------------|------------------------------------------------------|-------------|
| ect                                                                                                  |                                                                                      |                          | PDA                                                                                     | NU PBA_IP                                            | PORT_NO     |
|                                                                                                    | Avaya-Devconnect                                                                     | IP Office                | 1                                                                                       | 192.100.30.30                                        | 9001        |
|                                                                                                    | Avaya-Devconnect                                                                     | IP Office Server Edition | 1                                                                                       | 192.168.10.250                                       | 6005        |
| PBXCount                                                                                             | Info                                                                                 |                          |                                                                                         |                                                      |             |
| PBXCount AF<br>PBXCount AF<br>Site Name                                                              | Info<br>plnInfo<br>Avaya-Devconnect<br>IP Office                                     | ×                        | Prefix Status<br>Extension Max Len                                                      | Disable<br>5                                         | ×           |
| PBXCount Ap<br>PBXCount Ap<br>Site Name<br>PBX Nome                                                  | Info<br>plnInfo<br>Avaya-Devconnect<br>IP Office                                     |                          | Prefix Status<br>Extension Max Len<br>Mis Name                                          | Disable<br>5<br>MIS1                                 | ¥<br>×      |
| PBXCount Ap<br>PBXCount Ap<br>Site Name<br>PBX No<br>PBX_IP<br>Pbx_IP                                | Info<br>plnInfo<br>Avaya-Devconnect<br>IP Office<br>1<br>192.168.30.30               | ×                        | Prefix Status<br>Extension Max Len<br>Mis Name<br>Alert Name                            | Disable<br>5<br>MIS1<br>Failure Alert                | v<br>v<br>v |
| PBXCount Ap<br>Site Name<br>PBX Name<br>PBX No<br>PBX_IP<br>Port No                                  | Info<br>pinInfo<br>Avaya-Devconnect<br>IP Office<br>1<br>192.168.30.30<br>9001       | ×                        | Prefix Status<br>Extension Max Len<br>Mis Name<br>Alert Name<br>Countrycode             | Disable<br>5<br>MIS1<br>Failure Alert<br>00971       | x<br>x<br>x |
| PBXCount Ap<br>PBXCount Ap<br>Site Name<br>PBX Name<br>PBX No<br>PBX_IP<br>Port No<br>Socket Timeout | Info<br>pinInfo<br>Avaya-Devconnect<br>IP Office<br>1<br>192.168.30.30<br>9001<br>20 | ¥<br>¥                   | Prefix Status<br>Extension Max Len<br>Mis Name<br>Alert Name<br>Countrycode<br>Areacode | Disable<br>5<br>MIS1<br>Failure Alert<br>00971<br>06 | ×<br>×<br>× |

Click on the **AppInInfo** tab highlighted. Three Applications must be added here.

- PBXCALLCOSTCALCULATOR
- PBXDATALOGGER
- PBXFILEWATCHER

Add the **PBXCALLCOSTCALAULATOR** application with the necessary **License Key** available from Protocol Systems. Click **Add New** once added correctly.

|                              | guration                                                                          |                            |                                         | Configuration Maste |
|------------------------------|-----------------------------------------------------------------------------------|----------------------------|-----------------------------------------|---------------------|
| lect                         | APPLN_NAME                                                                        | PBX Name                   | LICENSE_KEY                             |                     |
|                              | PBXCALLCOSTCALCULATOR                                                             | IP Office                  | pcH+BSapkISZIIILWW3gCjZl0RsYSbarz9q8b   | vQRadc=             |
| l.                           | PBXDATALOGGER                                                                     | IP Office                  | pcH+BSapkISZIIILWW3gCjZl0RsYSbarz9q8bv0 | QRadc=              |
|                              | PBXFILEWATCHER                                                                    | IP Office                  | pcH+BSapkISZIIILWW3gCjZl0RsYSbarz9q8bv0 | QRadc=              |
|                              |                                                                                   |                            |                                         |                     |
| Applica                      | tion Name PBXCALLCOSTCALCULATO                                                    | DR                         |                                         |                     |
| Applica<br>PBX N             | PBXCALLCOSTCALCULATO                                                              | DR                         |                                         |                     |
| Applica<br>PBX Ni<br>License | tion Name PBXCALLCOSTCALCULATC<br>ame IP Office<br>: Key pcH+BSapkISZIIILWW3gCjZI | DR<br>0RsYSbarz9q8bvQRadc≈ | -                                       |                     |
| Applica<br>PBX Na<br>License | tion Name PBXCALLCOSTCALCULATO<br>ame IP Office<br>9 Key pcH+BSapkiSZIIILWW3gCjZI | R<br>0RsYSbarz9q8bvQRadc≈  | ×                                       |                     |

Add the **PBXDATALOGGER** application with the necessary **License Key** available from Protocol Systems. Click **Add New** once added correctly.

|             | PBXCALLCOSTCALCULATOR | ID Office |                                   |               |  |
|-------------|-----------------------|-----------|-----------------------------------|---------------|--|
|             |                       | IP Office | pcH+BSapkISZIIILWW3gCjZl0RsYSbarz | :9q8bvQRadc=  |  |
| 4           | PBXDATALOGGER         | IP Office | pcH+BSapkISZIIILWW3gCjZI0RsYSba   | rz9q8bvQRadc= |  |
|             | PBXFILEWATCHER        | IP Office | pcH+BSapkISZIIILWW3gCjZl0RsYSbarz | :9q8bvQRadc=  |  |
| Application | n Name PBXDATALOGGEF  | 2         |                                   |               |  |
|             |                       |           |                                   |               |  |
| PBX Name    | e IP Office           |           | -                                 |               |  |

Add the **PBXFILEWATCHER** application with the necessary **License Key** available from Protocol Systems. Click **Add New** once added correctly.

| Config            | guration       |                         |                       |                                              | Configuration | Master |
|-------------------|----------------|-------------------------|-----------------------|----------------------------------------------|---------------|--------|
| Select            | APPLN_NA       | ME                      | PBX Name              | LICENSE_KEY                                  | -             |        |
| 2                 | PBXCALLCO      | STCALCULATOR            | IP Office             | pcH+BSapkISZIIILWW3gCjZI0RsYSbarz9q8bvQRad   | ic=           |        |
|                   | PBXDATALO      | OGGER                   | IP Office             | pcH+BSapkISZIIILWW3gCjZI0RsYSbarz9q8bvQRadc= |               |        |
|                   | PBXFILEWA      | TCHER                   | IP Office             | pcH+BSapkISZIIILWW3gCjZl0RsYSbarz9q8bvQl     | Radc=         |        |
| Applica<br>PBX Na | aunt AppInInto | PBXFILEWATCHER          |                       |                                              |               |        |
| License           | a Key          | pcH+BSapkISZIIILWW3gCjZ | NORsYSbarz9q8bvQRadc= |                                              |               |        |
|                   |                |                         | Add New               | Update Cancel                                |               |        |

Solution & Interoperability Test Lab Application Notes ©2013 Avaya Inc. All Rights Reserved.

## 8. Verification Steps

This section illustrates the steps necessary to verify that the Imperium Server is connected to the IP Office correctly in order to receive screen pop information.

## 8.1. Verify that Avaya IP Office TAPI Service Provider is running correctly

Open **Phone Dialer** (Windows program installed on all Windows platforms) on the Imperium Server where TAPI is installed. Click on the Tools menu and select **Connect Using**.

| Rhone     | Dialer      |                              |        | _ 🗆 🗵 |
|-----------|-------------|------------------------------|--------|-------|
| File Edit | Tools       | Help                         |        |       |
| Numberto  | Con<br>Dial | inect Using<br>ing Propertie | dial — |       |
|           |             | -                            | 1      |       |
|           | Dial        |                              | 2      |       |
|           | ABC         | DEF                          | 3      |       |
|           | 2           |                              | 4      |       |
| GHI<br>4  | JKL<br>5    | MNO<br>6                     | 5      |       |
| PRS<br>7  | TUV<br>8    | WXY<br>9                     | 6      |       |
|           |             |                              | 7      |       |
| •         | 0           | #                            | 8      |       |
|           |             |                              |        |       |

Another box opens as shown below. Open the **Line** dropdown box and all the IP Office users should appear as an available line to use.

| Connect Using                                           | ? ×             |
|---------------------------------------------------------|-----------------|
|                                                         |                 |
| Line:                                                   |                 |
| IP Office Phone: 4002                                   | Line Properties |
| Address:                                                |                 |
| 4002                                                    |                 |
| ✓ Use Phone Dialer to handle voice call requests from o | ther programs   |
| ОК                                                      | Cancel          |

In the box **Number to dial** enter a valid IP Office extension number as shown below and click **Dial**. The **Phone Dialer** should successfully call the chosen extension number.

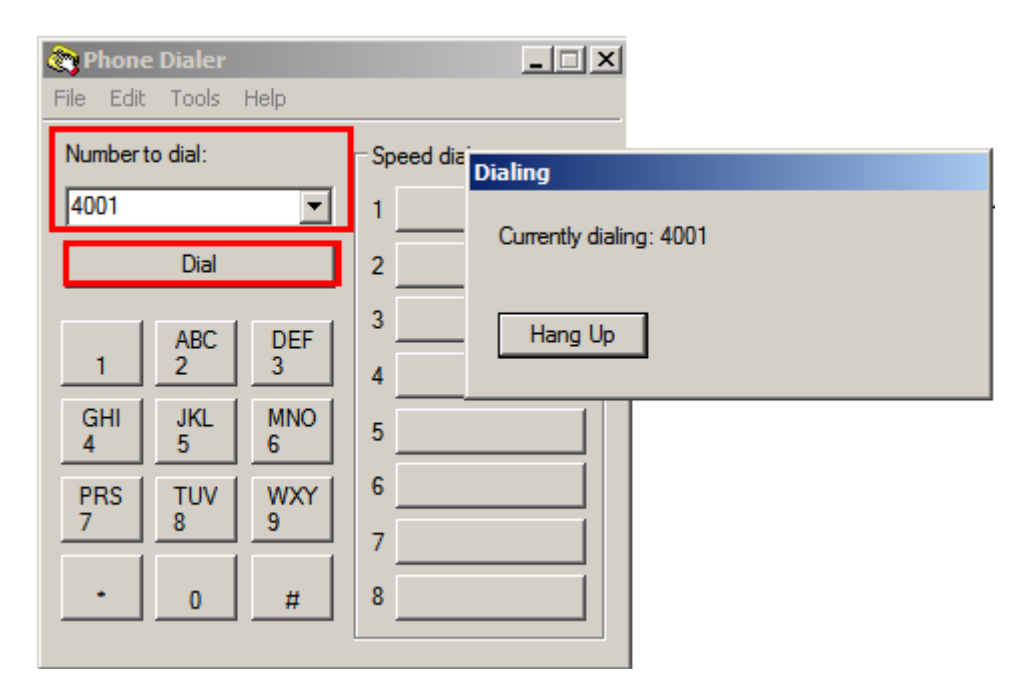

#### 8.2. Verify that Imperium Client can receive screen pops

Open a web browser and navigate to the Imperium login page

http://<ImperiumServerIPAddress>/Imperium/Login.aspx. Once the Login page appears enter the User Name of an agent created in Section 7.2 with the suitable Password. Click on the Login button highlighted below.

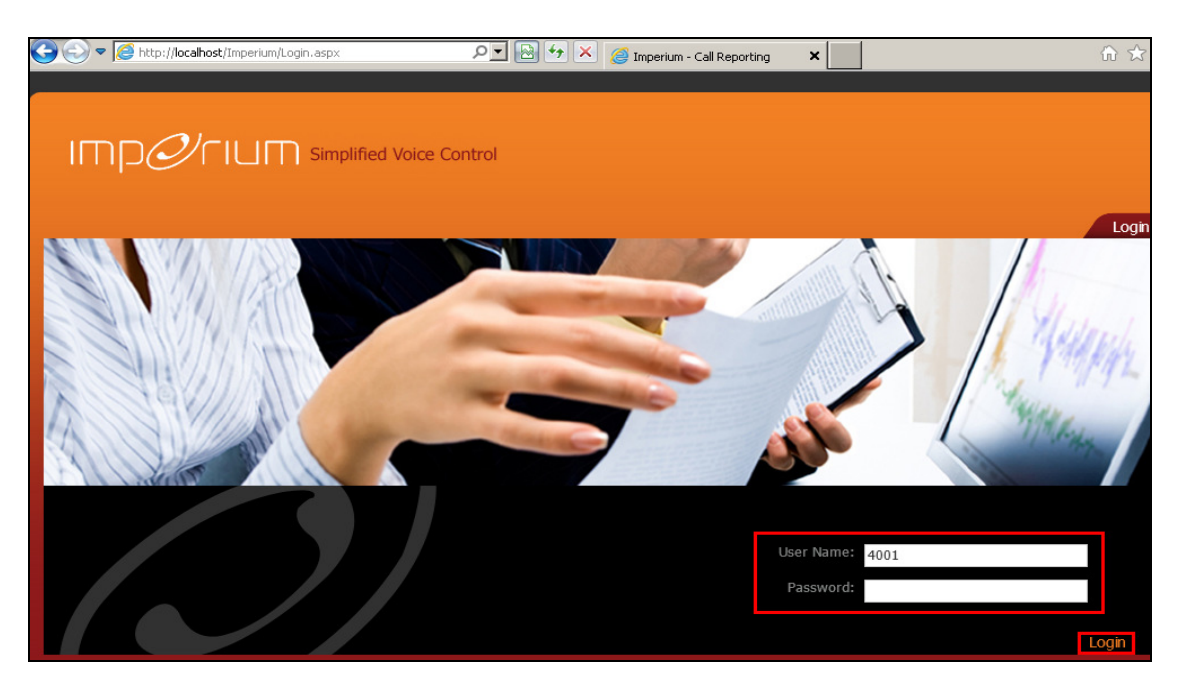

Make a call to the extension of the user logged in above in the example below extension **2015** has called extension **4001**. This information is reflected on the screen pop shown below.

| Chttp://localhost/Imperium/Info.aspx?Parameter=02015,4001 - Windows Int | ternet Explorer                                 |
|-------------------------------------------------------------------------|-------------------------------------------------|
|                                                                         |                                                 |
|                                                                         |                                                 |
|                                                                         |                                                 |
|                                                                         | Customer Info                                   |
| Customer Info                                                           |                                                 |
| CLI 02015 Direction Incoming C                                          | all Start 08/19/2013 12:12:07 PM Called No 4001 |
| Customer                                                                |                                                 |
| Customer Name                                                           |                                                 |
| Mobile Number                                                           | Office Number                                   |
| Email Id                                                                | Address                                         |
| City                                                                    | CountrySelect                                   |
| Notes                                                                   |                                                 |
|                                                                         |                                                 |
| Close                                                                   |                                                 |
|                                                                         | € 100% -                                        |

Solution & Interoperability Test Lab Application Notes ©2013 Avaya Inc. All Rights Reserved. 26 of 28 ProSysIPO81CTI

## 9. Conclusion

As illustrated in these Application Notes the procedures for configuring Protocol Systems Imperium Server to interoperate with Avaya IP Office R8.1 connecting to the IP Office via the TAPI Driver loaded on the Imperium Server. In the configuration described in these Application Notes, various types of calls including intra-switch and PSTN calls were tested and a screen pop was produced for each call. During compliance testing, all test cases were completed successfully as outlined in **Section 2.2**.

## 10. Additional References

This section references documentation relevant to these Application Notes. The Avaya product documentation is available at <u>http://support.avaya.com</u>.

- [1] Avaya IP Office R8.1 Manager 10.1, August 3rd 2012, Issue 290, Document Number 15-601011
- [2] IP Office R8.1 Doc library

The following Imperium product documentation can be found at <u>www.protocolsystems-me.com</u>

#### ©2013 Avaya Inc. All Rights Reserved.

Avaya and the Avaya Logo are trademarks of Avaya Inc. All trademarks identified by ® and <sup>TM</sup> are registered trademarks or trademarks, respectively, of Avaya Inc. All other trademarks are the property of their respective owners. The information provided in these Application Notes is subject to change without notice. The configurations, technical data, and recommendations provided in these Application Notes are believed to be accurate and dependable, but are presented without express or implied warranty. Users are responsible for their application of any products specified in these Application Notes.

Please e-mail any questions or comments pertaining to these Application Notes along with the full title name and filename, located in the lower right corner, directly to the Avaya DevConnect Program at <u>devconnect@avaya.com</u>.